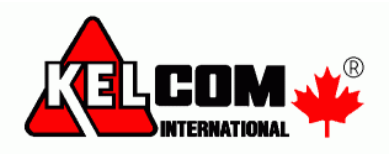

# Používání programu DLS V

### Přihlášení

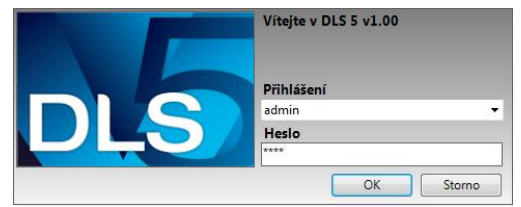

Do programu DLS V se lze přihlásit jako uživatel admin s heslem 1234.

### Počeštění programu

- V menu Tools Language Manager stiskněte tlačítko <sup>1</sup> (Import) a vyberte jazykový balíček, který je ke stažení na stránkách <u>www.kelcom.cz</u> v sekci Ke stažení EZS DSL V.
   Poznámka: Během importu a ukládání češtiny se nepřepínejte na jinou záložku v DLS V, jinak se neprovede úplný import češtiny a některé texty zůstanou v angličtině. Import může trvat několik minut. Po dokončení importu toto okno zavřete.
- V menu Tools vyberte Edit Current Opetator a nastavte uživateli jazyk na Cesky.

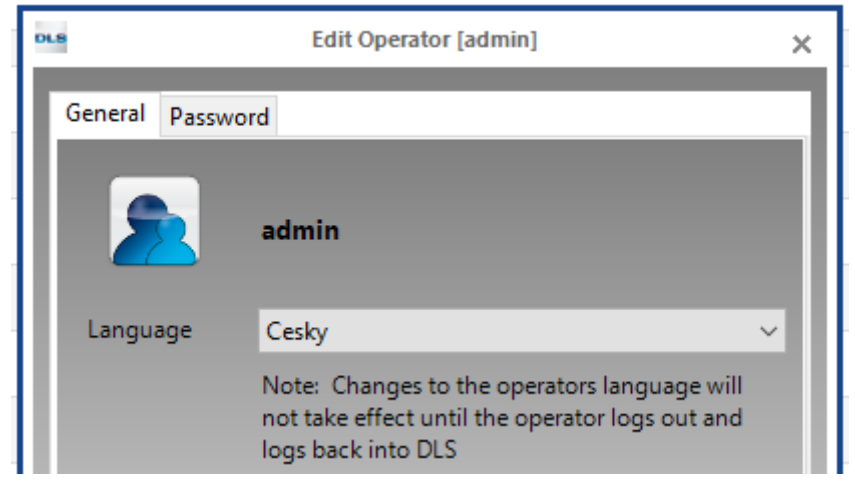

• Stiskněte tlačítko OK, program DLS V ukončete a opět ho spusťte.

### Vytvoření skupiny souborů

• V menu Soubor – Správa skupiny souborů vytvořte novou skupinu.

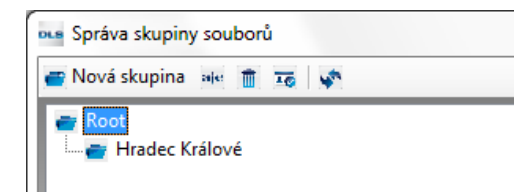

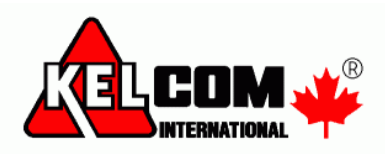

## Vytvoření ústředny

•

- Stiskněte tlačítko 🚾 Nový soubor
- Vyplňte požadované údaje
  - Typ zařízení vybírá se zde EZS ústředna nebo IP komunikátor
  - Typ připojení způsob komunikace s ústřednou. Při výběru žádní bude dostupný pouze PC-Link.

| akladni inforr  | nace o souboru   |    |
|-----------------|------------------|----|
| Název ústředny  | Novákovi         |    |
| Skupina souborů | 🖝 Hradec Králové | ŝ  |
| Typ zařízení    | PC1616 v4.2      | 1. |
| Typ připojení:  | (žádná)          |    |
|                 |                  |    |

• Po stisknutí tlačítka Vytvořit se založí soubor ústředny.

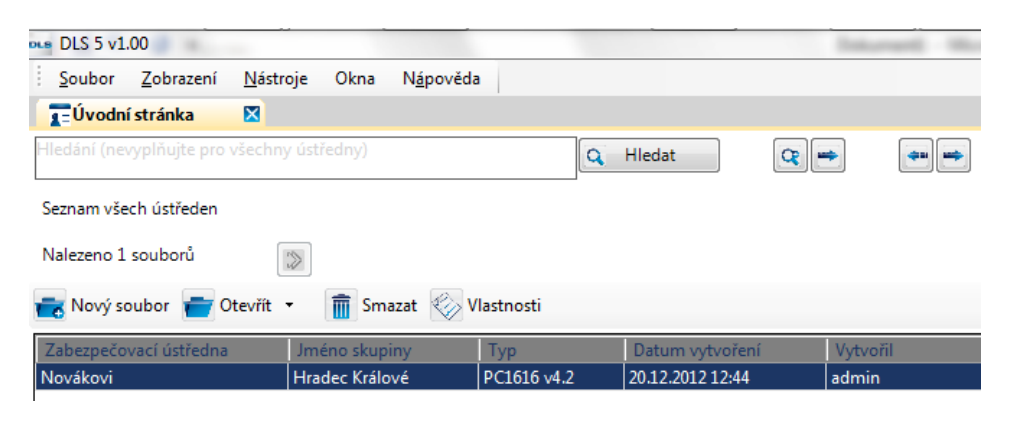

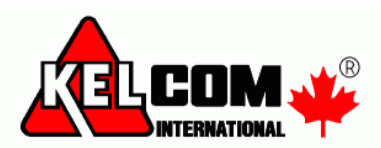

- Po stisknutí tlačítka Rozšířené se zobrazí další okno, kde lze nastavit další údaje. (toto okno lze také zobrazit po vybrání souboru a stisknutí tlačítka Vlastnosti)
  - [403] a [404] Přístupové kódy ústředny
  - Typ připojení přes telefonní linku, TL-250
  - **Modul** IP komunikátory, bezdrátové přijímače, klávesnice,...

| Nastavení souboru                                                                                                    |                                                                                                    |
|----------------------------------------------------------------------------------------------------|----------------------------------------------------------------------------------------------------|
| Restarti Sobolin<br>→ ₹ DLS v1.00 soubor<br>→ ₹ Skupina souborů<br>→ ₹ Skupina souborů<br>→ ₹ Skupina souborů<br>→ ₹ Skupina souborů<br>→ ₹ Skupina souborů<br>→ ₹ Sablona | PC1616 v4.2<br>Komentář<br>Popis<br>Nastavení<br>[404] ID číslo ústředny 161600<br>[403] Přístupový kôd 161600<br>Typ připojení:<br>Pevná línka • Přídat<br>Modul<br>[G53125 • Přídat<br>Archivován |
| V této části jste informováni o ústředr<br>najít ústřednu nebo modul v budoucn                                                                                             | - é a modulech umístěných v souboru. Nepovinný popis zařízení nebo alias Vám může pomoci<br>osti.                                                                                                   |
| Automatické otevření souboru                                                                                                    | Předchozí Další Vytvořit Storno                                                                                                    |

Poznámka: DLS V podporuje autodetekci modulů, proto není nutné přidávat k ústředně moduly na sběrnici (klávesnice,...)

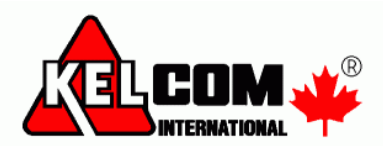

## Vytvoření ústředny pomocí autodetekce a připojení přes IP

- Stiskněte tlačítko soubor
- Vyplňte požadované údaje
  - **Typ zařízení** Autodetekce ústředny
  - **Typ připojení** IP adresa (Autodetekce komunikátoru)
    - musí již být na ústředně povolen [382] 5 ZAP
  - IP adresa IP adresa komunikátoru
    - Aktuálně přidělenou IP adresu lze zjistit přes klávesnici v sekci [851][992]

| DLS                    | Vytvořit novou ústřednu (základ)         |
|------------------------|------------------------------------------|
| Základní informace o s | ouboru                                   |
| Název ústředny         | Novákovi                                 |
| Skupina souborů        | e Root 🗸                                 |
| Typ zařízení           | Autodetekce ústředny                     |
| Typ připojení:         | IP adresa (Autodetekce komunikátoru) 🗸 🗸 |
|                        | IP adresa<br>192. 168. 1. 10             |
|                        |                                          |
| Soubor šablony         | (žádná) V                                |
| 🗌 Otevřený soubor      | Rozšířené Vytvořit Storno                |

• Po stisknutí tlačítka **Vytvořit** se založí soubor ústředny.

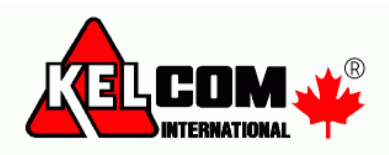

## Smazání ústředny

- Stiskněte tlačítko
   Smazat
- Soubor se označí červeně (nastaví se příznak smazání)

| 💼 Nový soubor 👕 Otevřít | • 💼 Smazat 🐼 V | /lastnosti  |                  |          |
|-------------------------|----------------|-------------|------------------|----------|
| Zabezpečovací ústředna  | Jméno skupiny  | Тур         | Datum vytvoření  | Vytvořil |
| Novákovi                | Hradec Králové | PC1616 v4.2 | 20.12.2012 12:44 | admin    |
|                         |                |             |                  |          |

• V menu **Zobrazení** vyberte **Koš**, označte požadované soubory a stiskněte tlačítko **mazat**.

| DLS       |                | Koš                              | - | × |
|-----------|----------------|----------------------------------|---|---|
| 🔹 Obnovit | 💼 Smazat 👔 Obn | ova   Vybrat vše Zrušit označení |   |   |
| Označené  | Název ústředny | Celá cesta                       |   |   |
|           | aaaa           | \Root                            |   |   |
|           |                |                                  |   |   |
|           |                |                                  |   |   |
|           |                |                                  |   |   |
|           |                |                                  |   |   |

• Pokud byste stisknuli tlačítko Obnovit, dojde ke zrušení příznaku smazání.

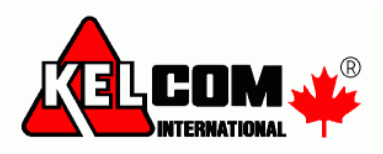

### Otevření souboru

- Po dvojkliku se soubor ústředny otevře v naposledy použitém *způsobu zobrazení*.
- Stisknutím šipky vedle tlačítka Otevřít se nabídnou různé způsoby zobrazení nastavení ústředny.

Poznámka: Výběr stylu zobrazení je určen pouze pro ústředny řady Power (PC1616 – PC1864).

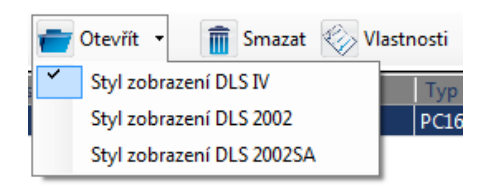

#### Styl zobrazení DLS IV

| Zóna | Nastavení           | [+] Atributy                          | [+] Přenosové kódy | [  | +] Bloky     | Odpojeno |
|------|---------------------|---------------------------------------|--------------------|----|--------------|----------|
| 1    | 01 Zpožděná 1       | Hlasitá,Siréna st                     |                    | 1  |              |          |
| 2    | 03 Okamžitá         | Hlasitá,Siréna st                     |                    | 1  |              |          |
| 3    | 03 Okamžitá         | Hlasitá,Siréna st                     |                    | 1  |              |          |
|      | □ □ [001] > 1 □ □ □ | Nastavení zóny 1<br>Bloky             |                    | 01 | 1 Zpožděná 1 |          |
|      | 030]-1              | Zóna 1 Rychlá or<br>7 Zóna 1 Zakončer | dezva<br>ní EOL    |    | ] Ne         |          |
|      | □ □ [101][9] -      | 8 Zóna 1 Zakončer                     | ní DEOL            |    | ] Ne         |          |
|      | 💭 💭 [101][9] -      | 1 Zóna 1 Křížová z                    | óna                |    | Ne           |          |
|      | 💭 💭 [101][9] -      | 6 Zóna 1 Zakončer                     | ní NC              |    | ] Ne         |          |
|      | 💭 💭 [101] - 1       | Zóna 1 Hlasitá                        |                    |    | Ano          |          |
|      | 💭 💭 [101] - 2       | Zóna 1 Siréna stá                     | ilá/přerušovaná    | S  | tálá 🔻       |          |

### Styl zobrazení DLS 2002

| Section   | Zóna | Nastavení     | Hlasitá | Siréna<br>stálá/přeruš<br>ovaná | Zvonkohra<br>povolena | Odpojení | Lze<br>zapnout | Limit<br>alarmu | Zpoždění<br>přenosu | Křížová<br>zóna | Bezdrát./<br>AML zóna |
|-----------|------|---------------|---------|---------------------------------|-----------------------|----------|----------------|-----------------|---------------------|-----------------|-----------------------|
| [001] > 1 | 1    | 01 Zpožděná 1 | Ano     | Stálá                           | Ano                   | Ano      | Ne             | Ano             | Ne                  | Ne              | Ne                    |
| [001] > 2 | 2    | 03 Okamžitá   | Ano     | Stálá                           | Ano                   | Ano      | Ne             | Ano             | Ne                  | Ne              | Ne                    |
| [001] > 3 | 3    | 03 Okamžitá   | Ano     | Stálá                           | Ano                   | Ano      | Ne             | Ano             | Ne                  | Ne              | Ne                    |
| [001] > 4 | 4    | 03 Okamžitá   | Ano     | Stálá                           | Ano                   | Ano      | Ne             | Ano             | Ne                  | Ne              | Ne                    |

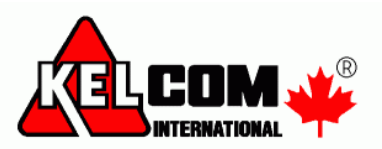

Styl zobrazení nejen pro ústředny Power Neo

• Zobrazení nastavení je rozděleno do skupin (1)

| -M  | Grafické zobrazení | •  | 🏓 🗔 🛃 🖂     | 🥒 🔎 Česky      | · ว0               |                 |                |           |
|-----|--------------------|----|-------------|----------------|--------------------|-----------------|----------------|-----------|
| 2   | Uživatelé          | #  | Název       | Přístupový kód | Proximity přívěšek | Smazat přívěšek | [+] Atributy   | [+] Bloky |
| -   | Bloky              |    |             |                |                    |                 |                |           |
|     | (1)                | 1  | Uzivatel 1  | 1234           |                    |                 |                |           |
| 202 | Zóny               | 2  | Uzivatel 2  | 2222           | Ano                | Neznámá         | Odpojení,Dálko | 1,2,3,4   |
|     | Časové plány       | 3  | Uzivatel 3  | AAAA           | Ne                 | Neznámá         |                |           |
|     |                    | 4  | Uzivatel 4  | AAAA           | Ne                 | Neznámá         |                |           |
| 2   | Komunikace na PCO  | 5  | Uzivatel 5  | AAAA           | Ne                 | Neznámá         |                |           |
|     |                    | 6  | Uzivatel 6  | AAAA           | Ne                 | Neznámá         |                |           |
| Ô,  | Systém             | 7  | Uzivatel 7  | AAAA           | Ne                 | Neznámá         |                |           |
|     | DIS                | 8  | Uzivatel 8  | AAAA           | Ne                 | Neznámá         |                |           |
|     |                    | 9  | Uzivatel 9  | AAAA           | Ne                 | Neznámá         |                |           |
|     | PGM výstupy        | 10 | Uzivatel 10 | AAAA           | Ne                 | Neznámá         |                |           |
|     |                    | 11 | Uzivatel 11 | AAAA           | Ne                 | Neznámá         |                |           |
| ()  | Bezdráty           | 12 | Uzivatel 12 | AAAA           | Ne                 | Neznámá         |                |           |
|     | Klávesnice         | 13 | Uzivatel 13 | AAAA           | Ne                 | Neznámá         |                |           |
|     |                    | 14 | Uzivatel 14 | AAAA           | Ne                 | Neznámá         |                |           |
| ٩   | Audio komunikace   | 15 | Uzivatel 15 | AAAA           | Ne                 | Neznámá         |                |           |
|     |                    | 16 | Uzivatel 16 | AAAA           | Ne                 | Neznámá         |                |           |
| Ô,  | Stavy a funkce     | 17 | Uzivatel 17 | AAAA           | Ne                 | Neznámá         |                |           |
|     | Paměť událostí     | 18 | Uzivatel 18 | AAAA           | Ne                 | Neznámá         |                |           |
|     |                    | 19 | Uzivatel 19 | AAAA           | Ne                 | Neznámá         |                |           |
| ?   | 3G/GPRS / Ethernet | 20 | Uzivatel 20 | AAAA           | Ne                 | Neznámá         |                |           |
|     |                    |    | •           |                |                    |                 |                |           |

• Všechny údaje např. o zónách se zobrazí v jedné tabulce

| -M- | Grafické zobrazení | <b>3</b> | ) 🖪 🛃 🗾     | 🖋 Česky      | - <b>5</b> 0   |                                         |                             |                     |               |           |
|-----|--------------------|----------|-------------|--------------|----------------|-----------------------------------------|-----------------------------|---------------------|---------------|-----------|
|     |                    |          | ٩           | Vázev        |                |                                         | Bezdráty                    |                     |               |           |
| 2   | Uživatelé          | 2        |             |              | Nastavení      | [+] Atributy                            | 2                           | [+] Přenos událostí | Audio stanice | [+] Bloky |
| -   | Bloky              | 9        | Horní řádek | Spodní řádek |                | l i i i i i i i i i i i i i i i i i i i | ID zařízení (sériové číslo) |                     |               |           |
|     |                    | 1        | Zona 1      |              | 001 Zpožděná 1 | Siréna hlasitá, Tó                      | 000-0000                    | Poplach,Obnov       | Nepoužito     | 1,2,3     |
| 202 | Zóny               | 2        | Zona 2      |              | 003 Okamžitá   | Siréna hlasitá, Tó                      | 000-0000                    | Poplach,Obnov       | Nepoužito     | 1         |

• Po kliknutí na [+] se rozbalí daná položka např. Atributy zón (2)

|                   |            |           |          |                |                 | [-] Atri            | buty 17          | 1                               |                               |                                 |                  |                     |                        |
|-------------------|------------|-----------|----------|----------------|-----------------|---------------------|------------------|---------------------------------|-------------------------------|---------------------------------|------------------|---------------------|------------------------|
| Siréna<br>hlasitá | Tón sirény | Zvonkohra | Odpojení | Lze<br>zapnout | Limit<br>alarmu | Zpoždění<br>přenosu | Křížový<br>alarm | Zakončení<br>NC (bez<br>odporu) | Zakončení<br>EOL (1<br>odpor) | Zakončení<br>DEOL (2<br>odpory) | Rychlá<br>odezva | Audio<br>verifikace | Potvrzení<br>přepadení |
| ~                 | ~          |           |          |                | ~               |                     |                  |                                 |                               |                                 |                  |                     |                        |

Po kliknutí na číslo zóny / PGM výstupu atd. se zobrazí pouze údaje o této zóně / PGM výstupu (3)

| DLS      |                              | Zóna 1         | _ 🗆 ×                                                               |
|----------|------------------------------|----------------|---------------------------------------------------------------------|
| 🕞 🔿 🖪 🕯  | 🚽 🗢 🚺 🖉 Česky                | · > 0          |                                                                     |
| 000]     | 001][001] Název zóny - řádek | 1 Zona 1       | Zadávejte prosím pouze znaky platné pro vybraný jazyk v klávesnici. |
| 000] 🖓 🖓 | 001][001] Název zóny - řádek | 2              |                                                                     |
| 001]     | 001] Nastavení               | 001 Zpožděná 1 | ~                                                                   |
| 002]     | 001] - 1 Siréna hlasitá      | 🗹 Ano          | (2)                                                                 |
| 002]     | 001] - 2 Tón sirény          | Stálá 🗸 🗸      | (5)                                                                 |
| 002]     | 001] - 3 Zvonkohra           | Ano            |                                                                     |
| 002]     | 001] - 4 Odpojení            | Ano Ano        |                                                                     |
| 002]     | 001] - 5 Lze zapnout         | 🗌 Ne           |                                                                     |

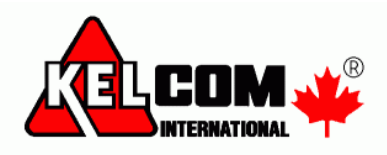

## Přenos dat z/do ústředny

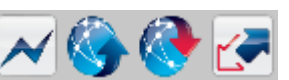

- Pro přenos dat z/do ústředny slouží tyto ikony
- Dojde poté k zobrazení tabulky, kde se vybírá způsob komunikace

| Základní<br>Ústředna Typ Přístupový Identifikační Paměť Vynucená autodetekce modulů<br>kód číslo událostí Vynucená autodetekce modulů |
|----------------------------------------------------------------------------------------------------|
| Ústředna Typ Přístupový Identifikační Paměť Vynucená autodetekce modulů kód číslo událostí Vynucená autodetekce modulů                |
|                                                                                                    |
| PC1616 v4.2 PC-Link 161600 161600 Ne Ano                                                                                              |

- Výše uvedené parametry (typ připojení, autodetekce,...) lze měnit.
- Po stisknutí tlačítka OK se v horní části zobrazí lišta zobrazující průběh komunikace (Ke spojení může dojít až po 10s – s touto periodou se vyčítají příkazy z fronty DLS 5).

|                 |        |        |         | _     |      | _    |                           | 1     |
|-----------------|--------|--------|---------|-------|------|------|---------------------------|-------|
| Stav komunikace | Online | Průběh | Efektiv | ita 📘 | Stav | iv F | PC Link: Připojeno k COM1 | 1 🐔 🛛 |

- V této chvíli (kdy je stav komunikace **Online**) se povoluje komunikace s ústřednou přes PC-Link následujícím způsobem
  - Řada **Power** (PC1616 PC1864) a **Alexor** 
    - Na klávesnice se zadá [\*][8][Inst. kód][499][Inst. kód][499])
    - Pouze zasune programovací kabel PC-Link do ústředny (podporováno od v4.2)
  - o Řada **Power Neo** (HS2016 HS2128)
    - Nic se nemusí dělat, kabel musí trvale zůstat zapojený v ústředně
- V okně **Stav** se zobrazují informace o aktuálním stavu

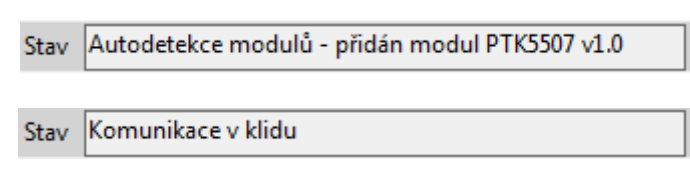

• Pokud dojde ke změně souboru (např. po autodetekci), tak se zobrazí

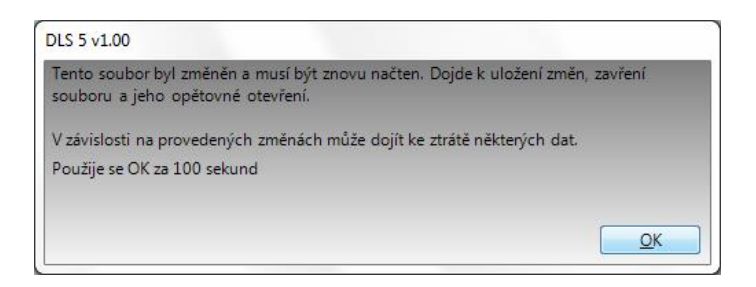

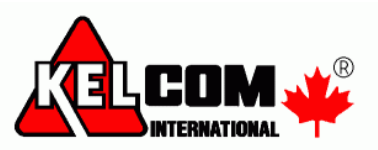

• V okně Průběh se zobrazuje průběh komunikace

| Průběh    |               |     |
|-----------|---------------|-----|
| Průběh    |               |     |
| dnou použ | iite tlačítko | ≁ - |

Pro ukončení spojení s ústřednou použijte tlačítko

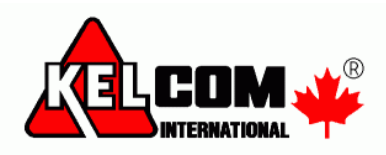

## Zálohování databáze

### Provedení zálohy

- V menu Nástroje vyberte Záloha/Obnovení databáze
- Stiskněte tlačítko Najít a vyberte adresář, kam se budou ukládat zálohy DLS.
- Dále si vyplňte popis, doporučujeme přidávat do názvu verzi DLS 5.

| DLS |                                | Záloha/obnove          | ní databáze                                 |                        | _ □              | ×   |
|-----|--------------------------------|------------------------|---------------------------------------------|------------------------|------------------|-----|
| Adr | esář pro zálohy                |                        |                                             |                        |                  |     |
|     | C:\Dokumenty\Zaloha            |                        |                                             |                        |                  |     |
|     |                                |                        |                                             | [                      | Najít            |     |
| Ruà | ní záloha                      |                        |                                             |                        |                  |     |
|     | Popis                          |                        |                                             |                        |                  | _   |
|     |                                |                        |                                             |                        |                  |     |
|     |                                |                        |                                             |                        | Zálohovat nyn    | í - |
| Nas | tavení pravidelných záloh      |                        |                                             |                        |                  |     |
|     | 🗌 Povolení pravidelných zál    | oh                     |                                             |                        |                  |     |
|     | Četnost zálohy:                | Тур                    | zálohy:                                     |                        |                  |     |
|     | Každý měsíc                    | videlevisk intervalesk | béžná záloha<br>vectvá ží sálohy na disk. K | ∼<br>antroluito prosín | a valikaat       |     |
|     | volného místa na disku, aby    | bylo možné provádě     | zálohy.                                     | ontrolajte prosin      | II VEIKOSL       |     |
| Obr | ovení databáze ze zálohy       |                        |                                             |                        |                  |     |
|     | Vyberte soubor zálohy a stiskr | ěte tlačítko Obnovit   |                                             |                        |                  |     |
|     | Soubor                         | Datum                  | Datum                                       |                        |                  |     |
|     | dlspronet_verze 1.63.sqlitebk  | 5.4.2018 14:22:55      | 5.4.2018 14:24:18                           |                        |                  |     |
|     |                                |                        |                                             |                        |                  |     |
|     |                                |                        |                                             |                        |                  |     |
|     |                                |                        |                                             |                        |                  |     |
|     |                                |                        |                                             |                        | Obnova           |     |
|     |                                |                        |                                             |                        |                  |     |
|     |                                |                        |                                             |                        | Zavřít           |     |
|     |                                |                        |                                             |                        | Obnova<br>Zavřít |     |

• Po stisknutí tlačítka Zálohovat nyní se provede záloha aktuální databáze.

#### Obnovení zálohy

Poznámka: Obnovení databáze má za následek ztrátu všech změn, ke kterým došlo od vytvoření zálohy databázového souboru. Pokud existují nějaké soubory ústředen, o které nechcete přijít, proveďte nejdříve jejich export a poté import do obnovené databáze.

- V menu Nástroje vyberte Záloha/Obnovení databáze
- Zobrazí se seznam všech vytvořených záloh, vyberte požadovanou zálohu a stiskněte
   Obnovit. Dojde k přepsání aktuální databáze v DLS V.
- Obnovení databáze je možné pouze do stejné verze DLS V, pro jakou byla vytvořena záloha.

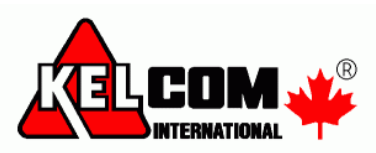

### Import a export souborů ústředen

• Funkce Import a Export umožňují přenášet soubory ústředen mezi počítači

| DLS 5 v1.00                                      |                         |                            |                  | Read and Address of the Address of the Address of t |
|--------------------------------------------------|-------------------------|----------------------------|------------------|----------------------------------------------------------------------------------------------------|
| <u>S</u> oubor <u>Z</u> obrazení <u>N</u> ástroj | e Okna N <u>á</u> pověd | a                          |                  |                                                                                                    |
| 🔽 Úvodní stránka 🛛 🛛                             |                         |                            |                  |                                                                                                    |
| Hledání (nevyplňujte pro všechny                 | ústředny)               | Q HI                       | edat 🔍 🖛         | -                                                                                                    |
| Seznam všech ústředen                            |                         |                            |                  |                                                                                                    |
| Nalezeno 3 souborů                               | 2                       |                            |                  |                                                                                                    |
| 📷 Nový soubor 👕 Otevřít 🔹                        | 💼 Smazat 🎸 V            | /lastnosti                 |                  |                                                                                                    |
| Zabezpečovací ústředna                           | Jméno skupiny           | Тур                        | Datum vytvoření  | Vytvořil                                                                                                    |
| Novákovi                                         | Hradec Králové          | PC1616 v4.2<br>PC1832 v4.5 | 20.12.2012 12:44 | admin                                                                                                    |
| Vzor                                             | Hradec Králové          | PC1616 v4.2                | 27.12.2012 9:37  | admin                                                                                                    |
| Firma                                            | Root                    | PC1616 v4.2                | 27.12.2012 10:47 | admin                                                                                                    |
|                                                  |                         |                            |                  |                                                                                                    |

### **Export**

• Vyberte si ústřednu, kterou chcete exportovat a stiskněte tlačítko Export 📂

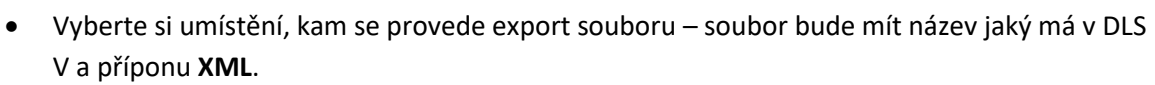

Poznámka: V exportovaném souboru nebude uložena Paměť událostí.

#### **Import**

- Stiskněte tlačítko Import
- Nalistujte požadovaný soubor.

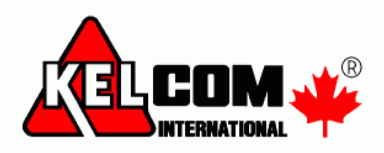

### Práce se šablonami

Šablona je soubor nastavení, které jsou společné pro více instalací.

Je vhodné vytvořit šablony s vzorovým nastavením pro GSM brány VT-XX a GS-20P, pro IP komunikaci na PCO, pro komunikaci s mobilní aplikací Neo Go atd.

### Vytvoření šablony

• Vytvořte si v **DLS V** vzorový soubor, který má naprogramované požadované sekce.

| DLS             |                                  | Přijímač 1             |   |
|-----------------|----------------------------------|------------------------|---|
| 😼 💽 🔜 🚭         | ◄ ▲ 🖉 ⊃ 🗘 –                      |                        |   |
| 0 0 [300][001   | ] Komunikační kanál              | Telefonní linka #1     | ~ |
| 0 🖓 [301][001   | ] Telefonní číslo                | D1                     |   |
| 0 🗘 🔁 [350][001 | ] Komunikační formát             | 03 DTMF Contact ID 🗸 🗸 |   |
| 0 0 [385] - 1   | Audiokomunikace                  | 🗌 Ne                   |   |
| [311][001       | ] - 1 Blok 1 Poplachy a obnovy   | Ano 🗸                  |   |
| [312][001       | ] - 1 Blok 2 Poplachy a obnovy   | 🗹 Ano                  |   |
| □ □ [311][002   | ] - 1 Blok 1 Tampery a obnovy    | 🗹 Ano                  |   |
| 0 0 [312][002   | ] - 1 Blok 2 Tampery a obnovy    | Ano 🗸                  |   |
| 0 7 [311][003   | ] - 1 🛛 Blok 1 Zapnutí a vypnutí | 🗹 Ano                  |   |
| 003             | ] - 1 Blok 2 Zapnutí a vypnutí   | 🗹 Ano                  |   |
| 0 0 [309][001   | ] - 1 Systémové poruchy a obnov  | y 🗹 Ano                |   |
| [309][002       | ] - 1 Testovací přenosy          | Ano 🗸                  |   |
|                 |                                  |                        |   |
| 000][10         | )1] Text pro Název bloku - i     | řádek 1 Partition 1    |   |
| 0 0 [200][0     | 01] - 1 Povolení bloku           | 🗸 Ano                  |   |
| 🛛 🖵 👎 [310][00  | )1] ID kód bloku pro PCO         | 1111                   | ] |

- Okno pro správu šablon se zobrazí po vybrání menu Nástroje Průvodce Správa šablon
- Stiskněte tlačítko Nová šablona a zadejte její název (např. GS-20P)
- Vybereme nově vytvořenou šablonu **GS-20P** a stiskneme tlačítko **Kopírovat ze souboru**.

| 🗋 Nová šablona 📳 🍵 | Smazat šablonu 🛛 🗍 Kopírovat 🔤 Přejmenovat 🦷 Kopírovat ze souk |
|--------------------|----------------------------------------------------------------|
| Dostupné šablony   | Všechny sekce Naposledy použité sekce                          |
| GS-20P             | Ústředna 3G2055 v3.0 (RS-422) 🗸                                |
| templater          | Filtr                                                          |

• Zobrazí se okno, kde jsme informováni o tom, že lze vybrat jako vzorový soubor pouze otevřené soubory ústředen. Vybereme požadovanou ústřednu a stiskneme OK.

| DLS                      | Zkopírovat z _                                                                                                    |   | ×      |
|--------------------------|----------------------------------------------------------------------------------------------------|---|--------|
| Všech<br>zkopí<br>DLS. V | ny volby, které byly změněny oproti implicitnímu nastavení budou<br>rovány do vybrané šablony. Lze vybírat pouze z otevřených souborů v<br>Vyberte prosím soubor, ze kterého se zkopíruje nastavení: | v |        |
| Otev                     | řené soubory                                                                                                    |   |        |
| Neo                      | Go 3G                                                                                                    |   | $\sim$ |
|                          | OK Storno                                                                                                    |   |        |

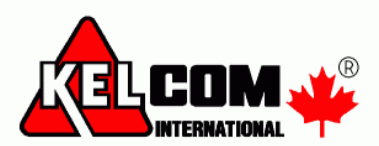

• Z tohoto vzorového souboru se do šablony překopírují pouze změněné položky.

|                           | Sprava                                             | sablon                   |
|---------------------------|----------------------------------------------------|--------------------------|
| 🗋 Nová šablona [ 🗊 Uložit | t šablonu 🍵 Smazat šablonu 🏹 Kopírovat 🔤 Přej      | menovat 🛛 🕞 Kopírovat ze |
| Dostupné šablony          | Nastavení šablony                                  |                          |
|                           | Volba                                              | Hodnota                  |
|                           | Blok 1 - Identifikační číslo                       | 1111                     |
| GS20P                     | Blok 1 Zapnutí a vypnutí - směrování na přijímač 1 | Ano                      |
| 05201                     | Blok 2 Zapnutí a vypnutí - směrování na přijímač 1 | Ano                      |
|                           | Komunikační formát                                 | 03 DTMF Contact ID       |
|                           | Telefonní číslo 1                                  | D1                       |

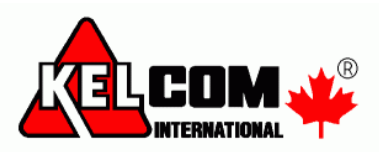

### Použití šablony pro nové ústředny

• Vytvoříme nový soubor šablony a vybereme soubor šablony, ze kterého se vezmou přednastavené hodnoty.

|                 |                  | _  |
|-----------------|------------------|----|
| Název ústředny  | Firma            |    |
| Skupina souborů | 🗲 Hradec Králové | ं  |
| Typ zařízení    | PC1616 v4.2      | 15 |
|                 |                  |    |
| Typ připojení:  | (žádná)          | 13 |

Použití šablony pro stávající ústředny

- Otevřete soubor ústředny, do které chcete nahrát šablonu
- Vyberte Nahrát šablonu viz. obrázek níže.

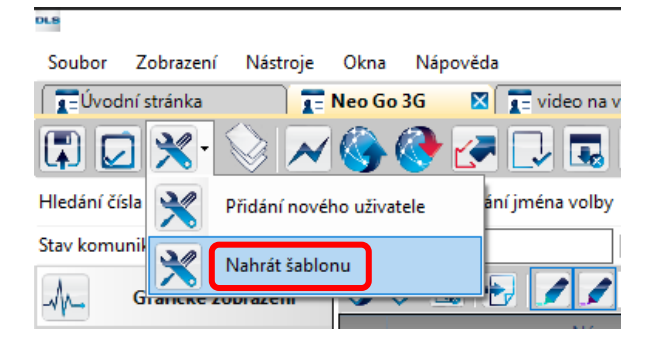

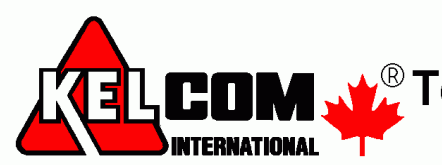

Tomkova 142 A, Hradec Králové Tel.:495 513 886,Fax:495 513 882 Email: Tech@kelcom.cz